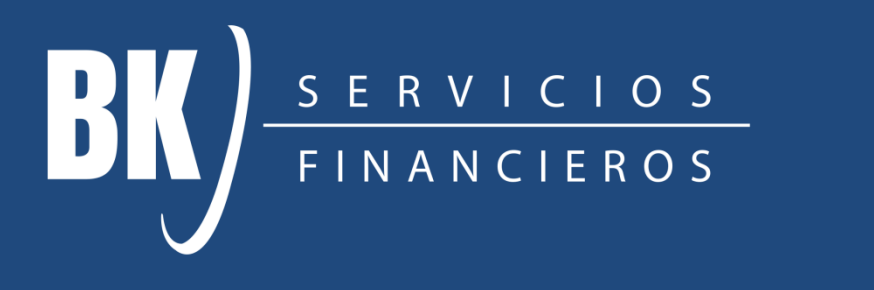

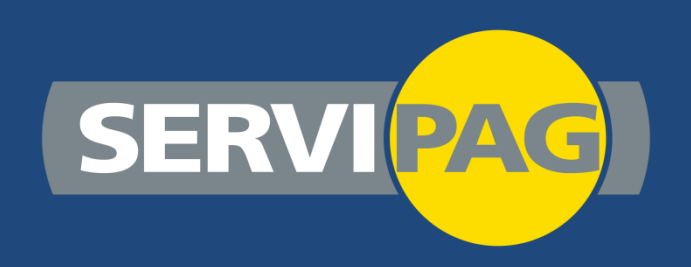

## Manual de pago Servipag.com

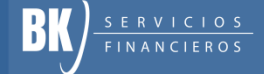

Paso 1: En Servicios selecciona "Créditos", luego en Empresa, selecciona "BK SpA Créditos"

| Paga tus Cuentas                                          |                               |                                 |
|-----------------------------------------------------------|-------------------------------|---------------------------------|
| D Selecciona<br>la empresa y servicio que<br>deseas pagar | el identificador de tu cuenta | Confirma<br>tus cuentas a pagar |
| [Servicios] V                                             | ¿Que es el identificador?     | ×                               |
|                                                           | > ingresar                    | > eliminar > ingresar           |

Paso 2: Ingresa tu rut sin puntos ni guión (ejemplo 124039827) y luego presiona "Ingresar".

| Paga tus Cuentas                          |                               | Confirma              |
|-------------------------------------------|-------------------------------|-----------------------|
| la empresa y servicio que<br>deseas pagar | el identificador de tu cuenta | BK SpA Crédito        |
| [Servicios] v<br>[Empresa] v              | VER IDENTIFICADOR             | → eliminar → ingresar |
|                                           |                               |                       |

Paso 3: Selecciona "Ingresar" y podrás revisar el monto de tu deuda y pagar de manera online con tus tarjetas

| Selecciona                                | 2 Ingresa                     | 3 Confirma            |
|-------------------------------------------|-------------------------------|-----------------------|
| la empresa y servicio que<br>deseas pagar | el identificador de tu cuenta | tus cuentas a pagar   |
|                                           | ¿Que es el identificador?     | BK SpA Crédito        |
| [Servicios] ¥<br>[Empresa] ¥              | VER IDENTIFICADOR             | •                     |
|                                           | > ingresar                    | > eliminar > ingresar |
|                                           |                               |                       |

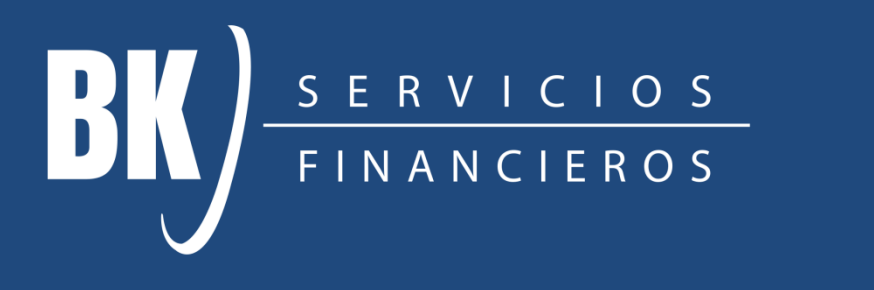

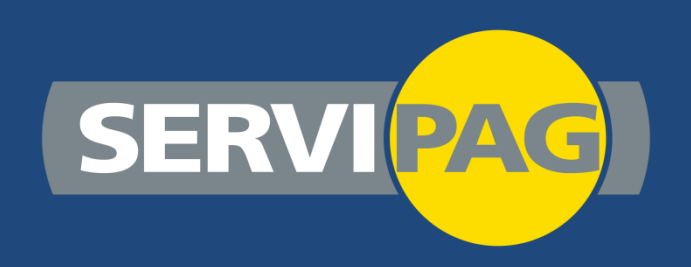

## Manual de pago Servipag.com